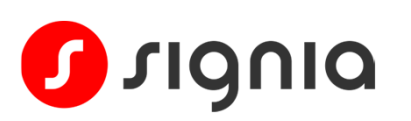

## Guía rápida de inicio

# Emparejamiento de Pure Charge&Go BCT IX con Android

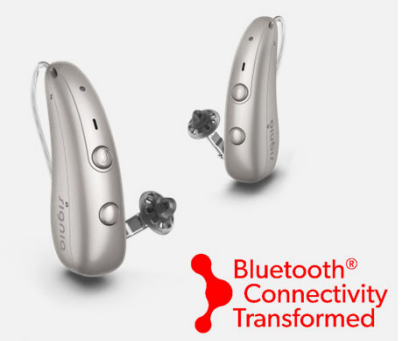

Tus audífonos utilizan dos tipos de conexiones Bluetooth®.

- Bluetooth® LE se utiliza para conectar cada audífono individualmente a la aplicación Signia para realizar ajustes de control remoto. El emparejamiento de esta conexión se realiza a través de Signia App.
- Bluetooth® Classic se utiliza para conectar sus audífonos conjuntamente para la transmisión de llamadas y audio. El emparejamiento de esta conexión se realiza a través del menú Bluetooth de tu teléfono.

Sigue los sencillos pasos que se indican a continuación para emparejar ambos tipos de conexiones Bluetooth. Estas pretenden ser una guía general, ya que los detalles del menú pueden variar entre los diferentes teléfonos Android.

GET IT ON

Google Play

### Paso 1

Descarga Signia App (versión 2.7.0 o posterior).

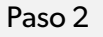

Asegúrate de que el Bluetooth de tu teléfono esté activado.

Nota: Si tus audífonos ya están emparejados con otro dispositivo cercano, apaga el Bluetooth® de ese otro dispositivo durante el proceso de emparejamiento.

| Paso 3                  | Paso 4                                                | Paso 5                                                                                                    | Paso 6                                                                                  |
|-------------------------|-------------------------------------------------------|----------------------------------------------------------------------------------------------------|-----------------------------------------------------------------------------------------|
| Abre <b>Signia App.</b> | Elije la opción de<br>emparejamiento de<br>Bluetooth. | Apaga y vuelve a encender<br>tus audífonos. Colócalos<br>en el cargador durante 5<br>segundos y luego retíralos.<br>El LED verde se iluminará y<br>el audífono estará listo para<br>emparejarse.<br>Toca Aceptar. | Cuando aparezcan tus<br>audífonos, <b>toca tu nombre</b><br><b>para seleccionarlos.</b> |

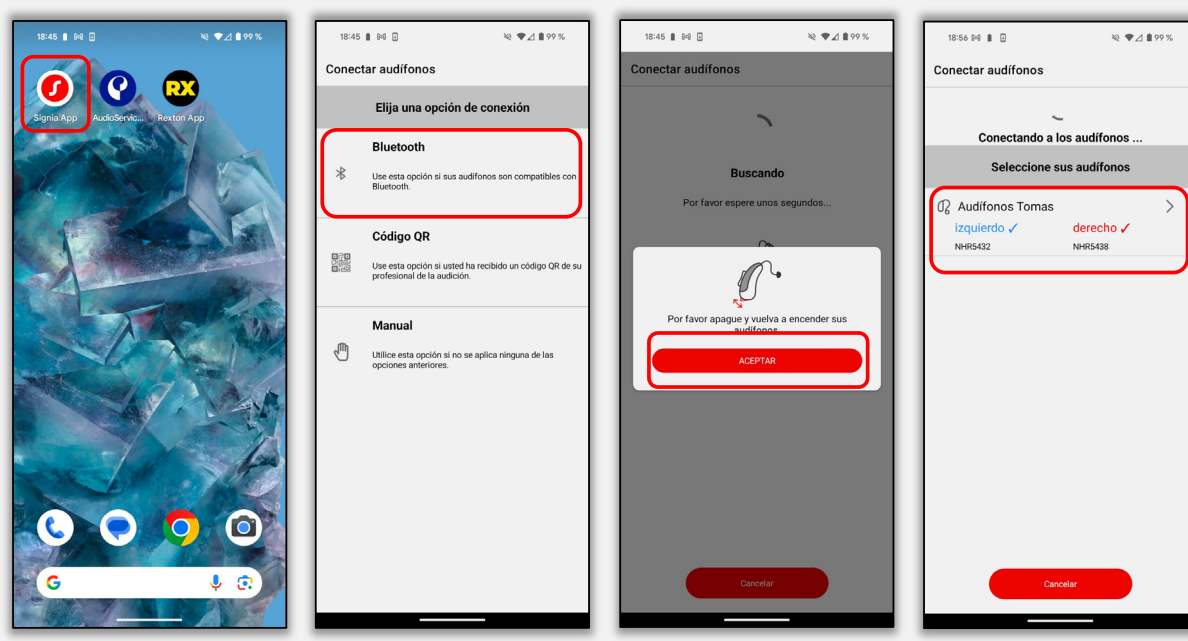

Android es una marca comercial de Google LLC. La marca denominativa Bluetooth® y sus logotipos son propiedad de Bluetooth SIG, Inc. y cualquier uso de dichas marcas por parte de WSAUD A/S se realiza bajo licencia.

### Paso 7

Aparecerá una solicitud de emparejamiento de Bluetooth: **toca Emparejar**. Si estás emparejando dos audífonos, **esto sucederá dos veces**.

### Paso 8

Los audífonos ahora están emparejados con Signia App.

Toca la flecha junto a Activar transmisión para emparejarlos con la transmisión de audio.

### Paso 9

Pulsa Abrir configuración de smartphone para abrir directamente el menú de Ajustes de tu teléfono.

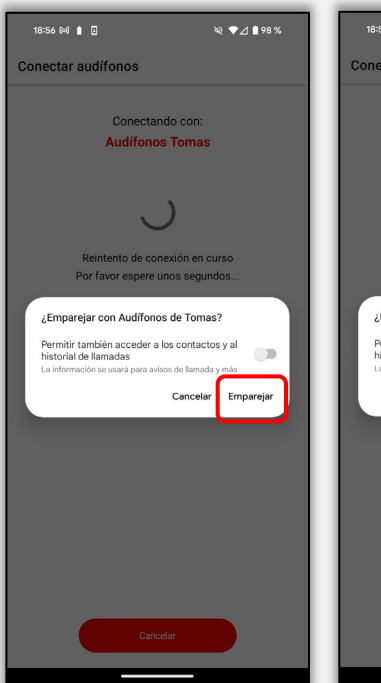

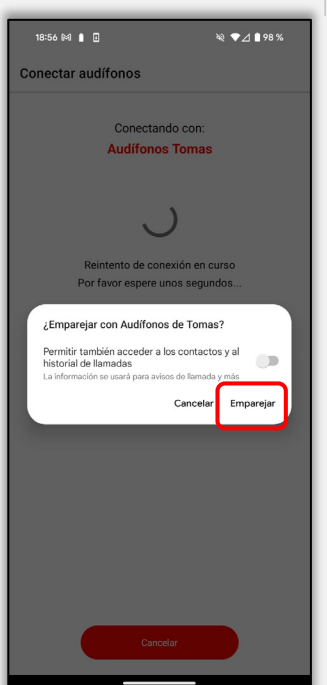

| 18:57 🕅 🛔 🖸                                           | ₩ ♥⊿ 🛚 98 %                                      |  |  |  |
|-------------------------------------------------------|--------------------------------------------------|--|--|--|
| Conectar audífonos                                    |                                                  |  |  |  |
| ~                                                     | /                                                |  |  |  |
| Conexión                                              | exitosa                                          |  |  |  |
| ¡Usted está listo para usar Signia App ahora!         |                                                  |  |  |  |
|                                                       |                                                  |  |  |  |
|                                                       |                                                  |  |  |  |
|                                                       |                                                  |  |  |  |
|                                                       |                                                  |  |  |  |
|                                                       |                                                  |  |  |  |
|                                                       |                                                  |  |  |  |
|                                                       |                                                  |  |  |  |
|                                                       |                                                  |  |  |  |
|                                                       |                                                  |  |  |  |
|                                                       |                                                  |  |  |  |
| Activar streaming                                     | () >                                             |  |  |  |
| Transmite llamadas y audio a<br>emparejamiento adicio | tus audifonos mediante un<br>onal por Bluetooth. |  |  |  |
| jVama                                                 | os!                                              |  |  |  |
|                                                       |                                                  |  |  |  |
|                                                       |                                                  |  |  |  |

# 1817 PM PM PM C Activar streaming Lamadas y audio Lamadas y audio Limadas y audio a tus audionos, tendrás que casar a tura emparejamiento adcional a través de Bluetocht. Val attrave S de Bluetocht. Val attrave S de Bluetocht. Val attrave S de Bluetocht. Val attrave S de Bluetocht. Val attrave S de Bluetocht. Val attrave S de Bluetocht. Val attrave S de Bluetochte. Val attrave S de Bluetochte. Val attrave S de

### Paso 10

Toca Bluetooth para abrir el menú Bluetooth. Apaga tus audífonos y vuelve a encenderlos para ponerlos en modo de emparejamiento.

### Paso 11

Tus audífonos aparecerán en la lista de Dispositivos emparejados (estos son los emparejamientos de Signia App, es posible que veas uno o dos listados según el teléfono). También aparecerán una vez en **Dispositivos disponibles**. Toca el audífono disponible, **luego toca Emparejar** cuando se te solicite: esto emparejará tus audífonos conjuntamente para la transmisión de audio.

### Paso 12

Ahora estás listo para disfrutar de la transmisión de audio a tus audífonos.

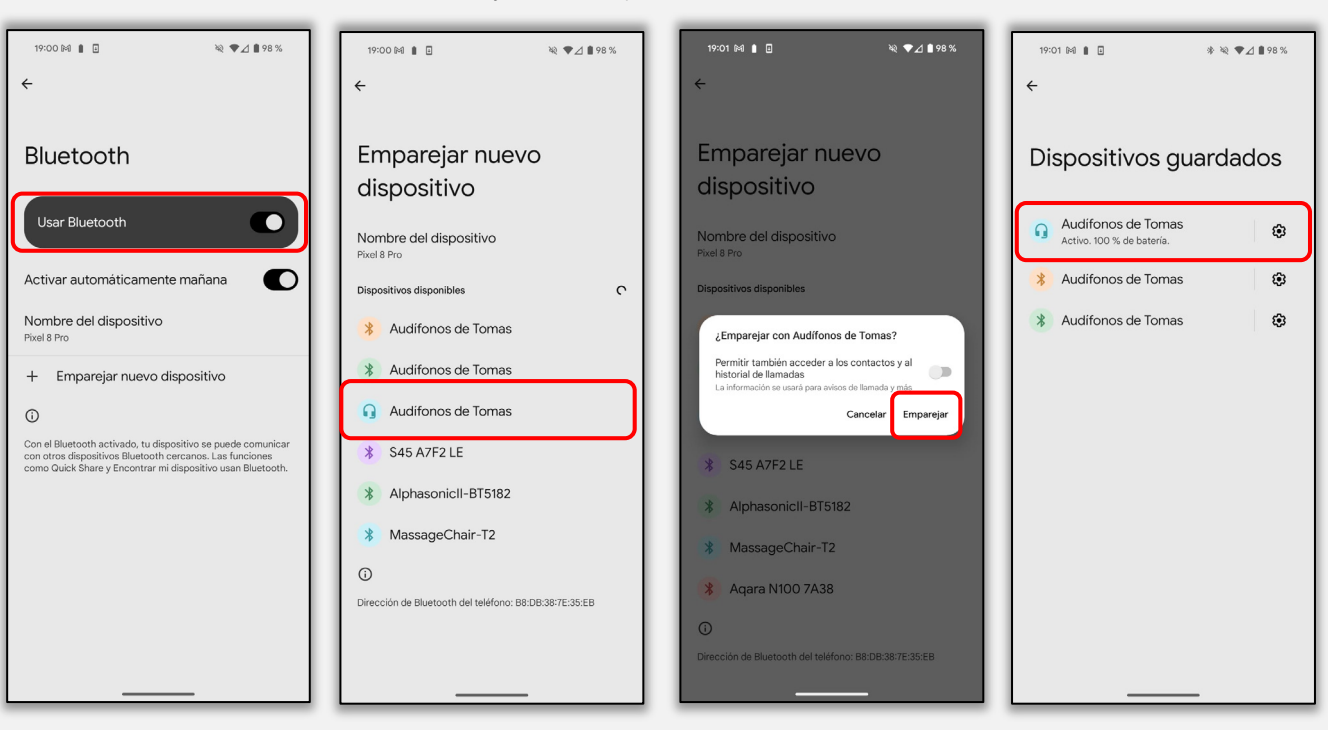